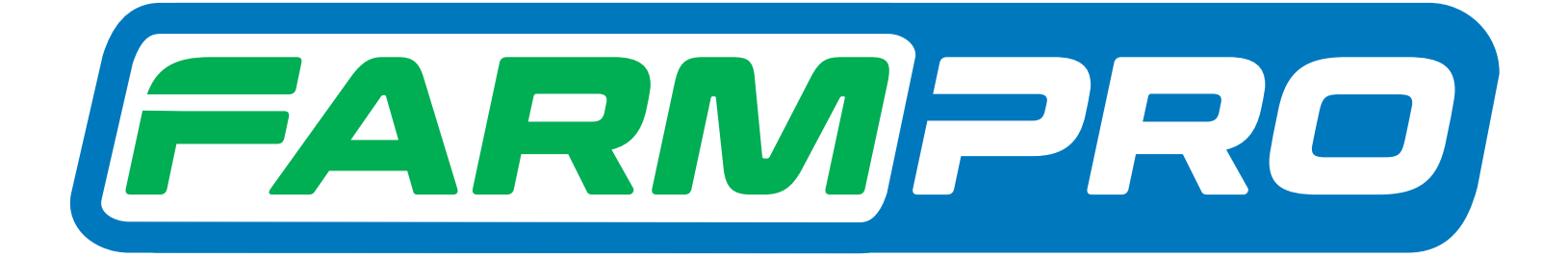

Farmpro

Programacion del Instalador (Pagina 1):

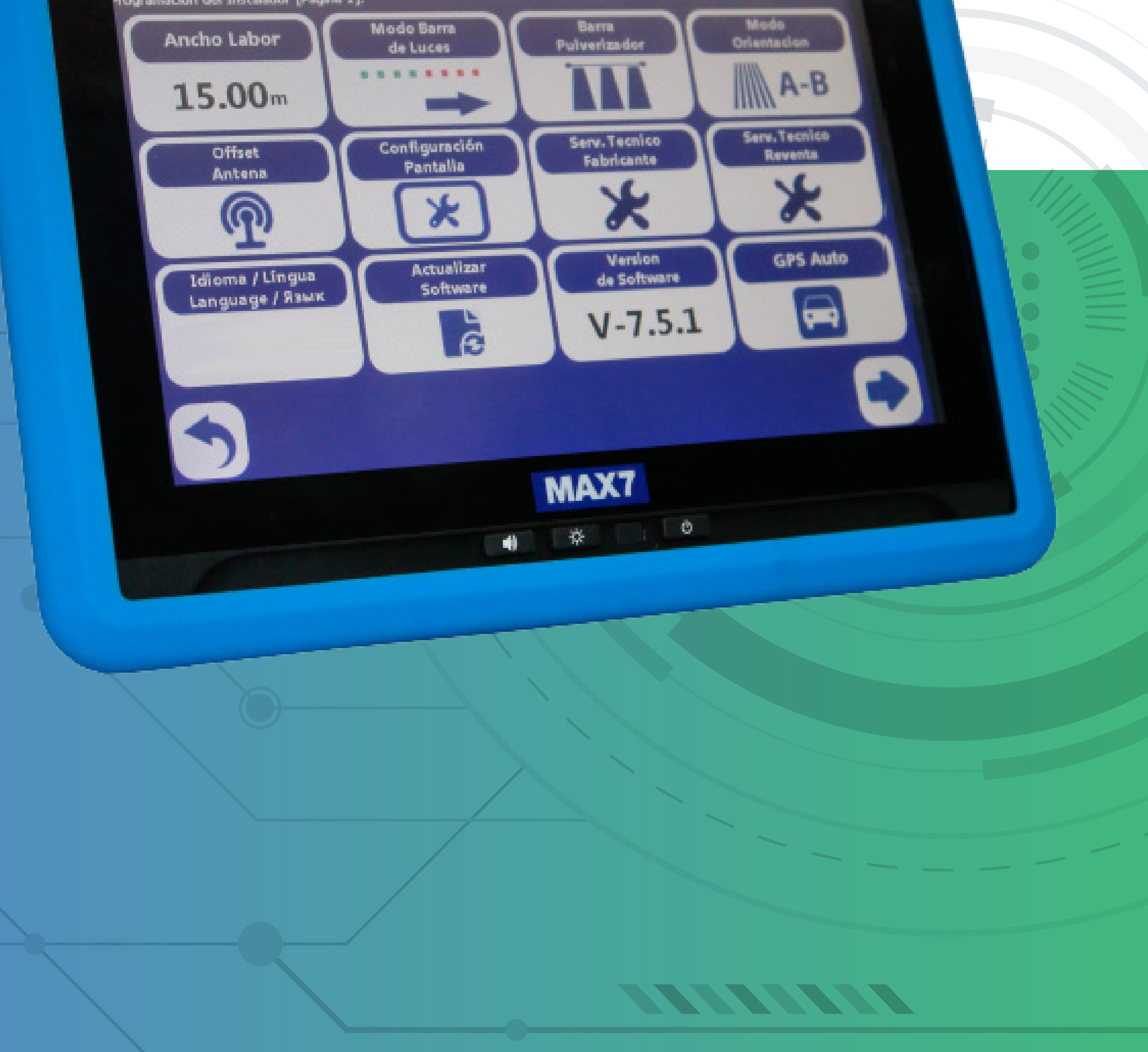

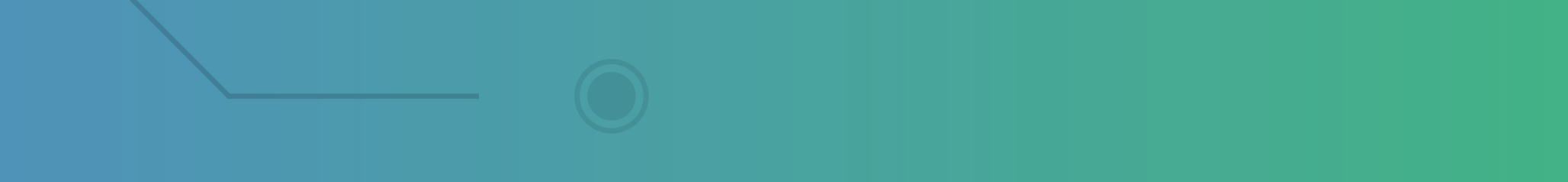

OBS: Utilizar uma caneta para poder seguir os passos corretamente.

Passo 1:

Com o arquivo **exports** no Pen drive, conecte o USB no cabo de comunicação

# tela:

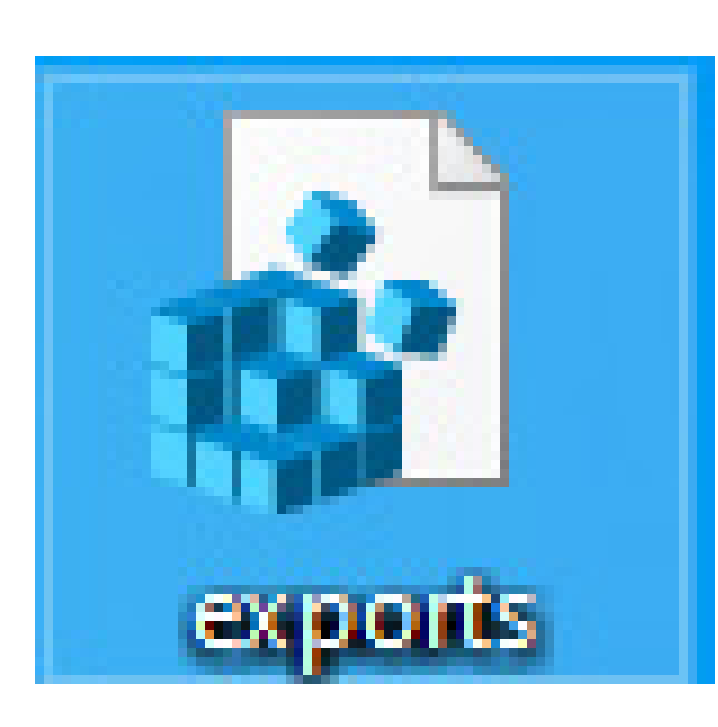

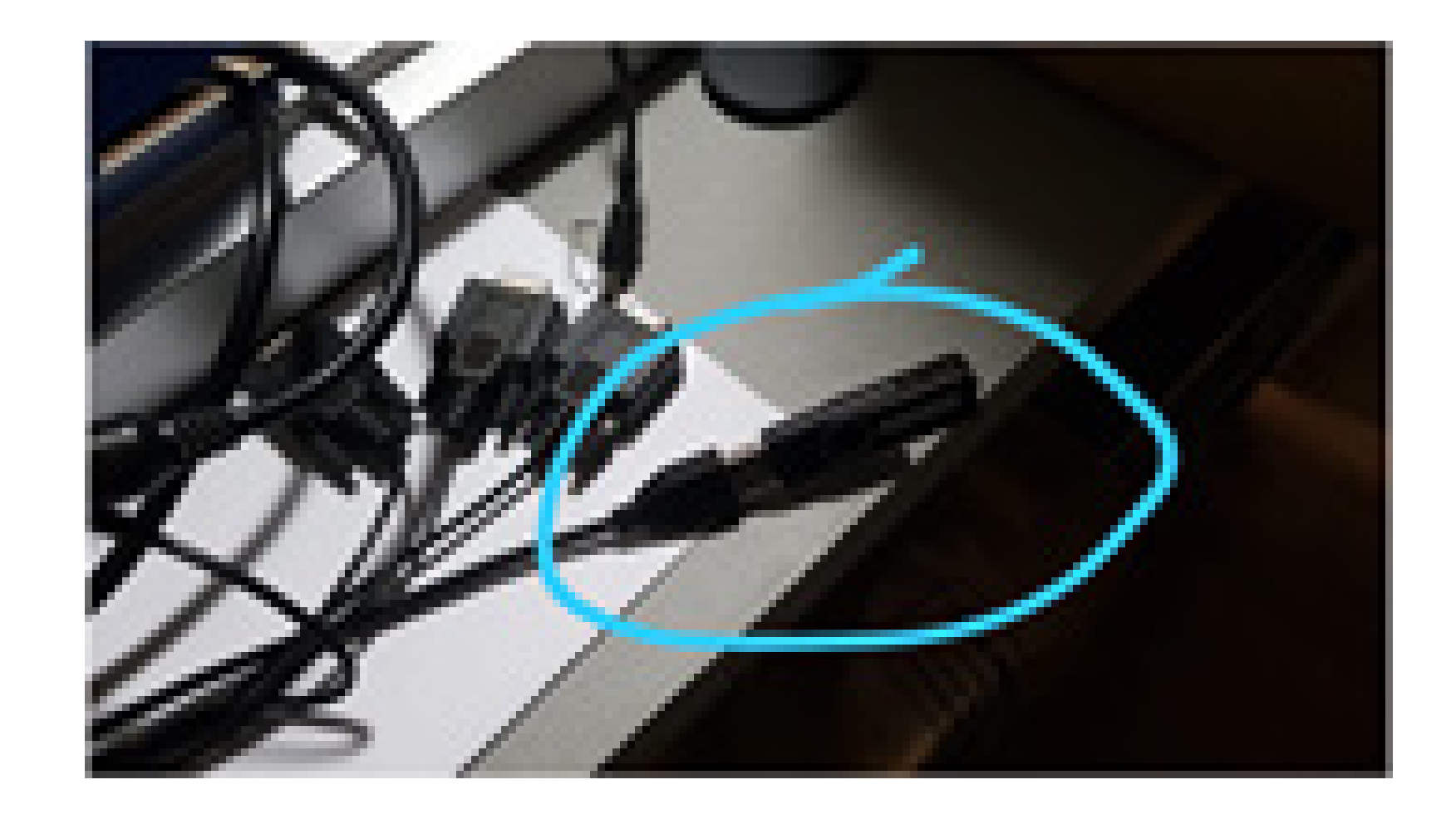

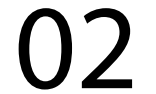

### Passo 2: Espere o equipamento ligar e entra na tela do Windows:

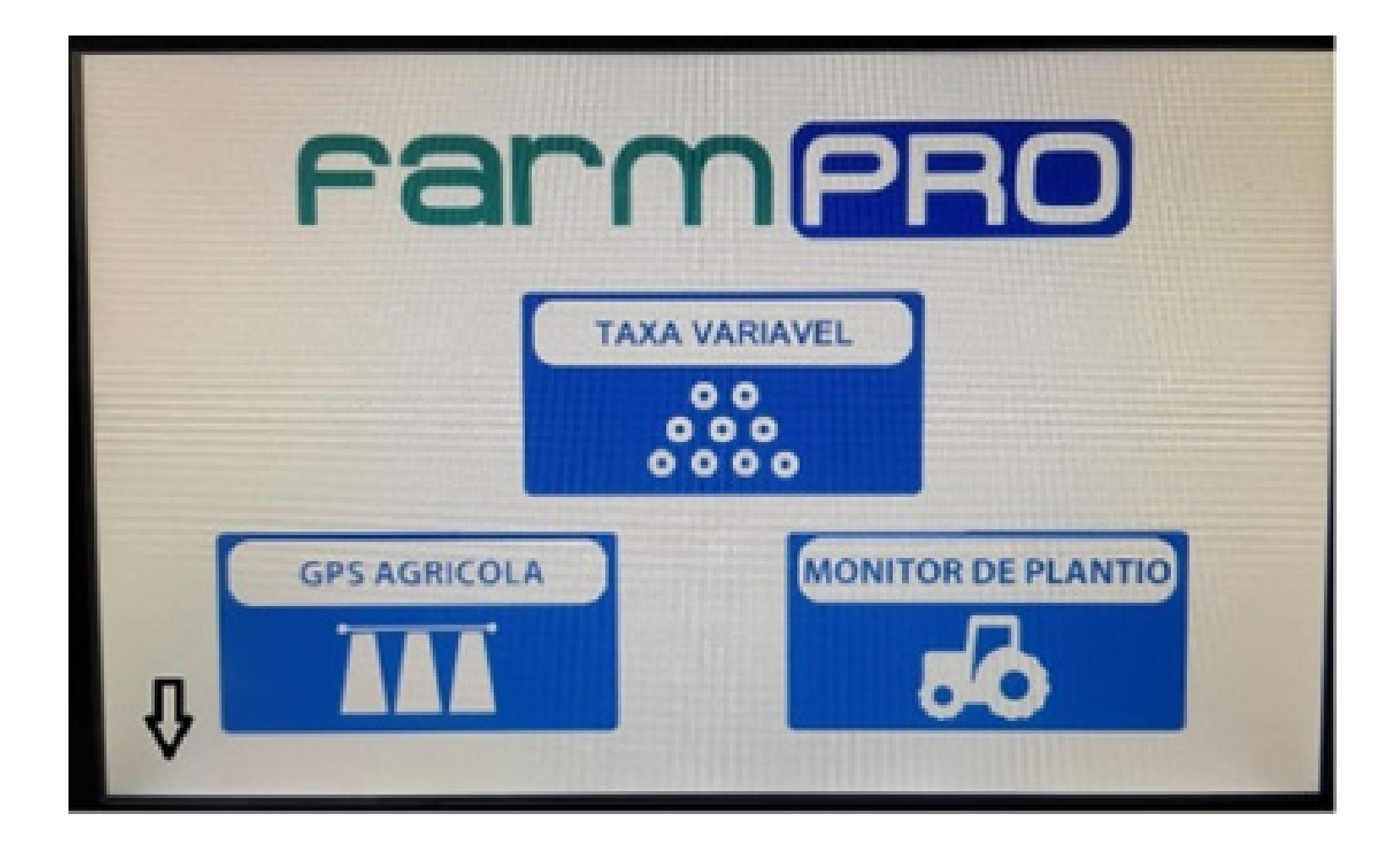

#### Passo 3: Acesse o ícone do Start:

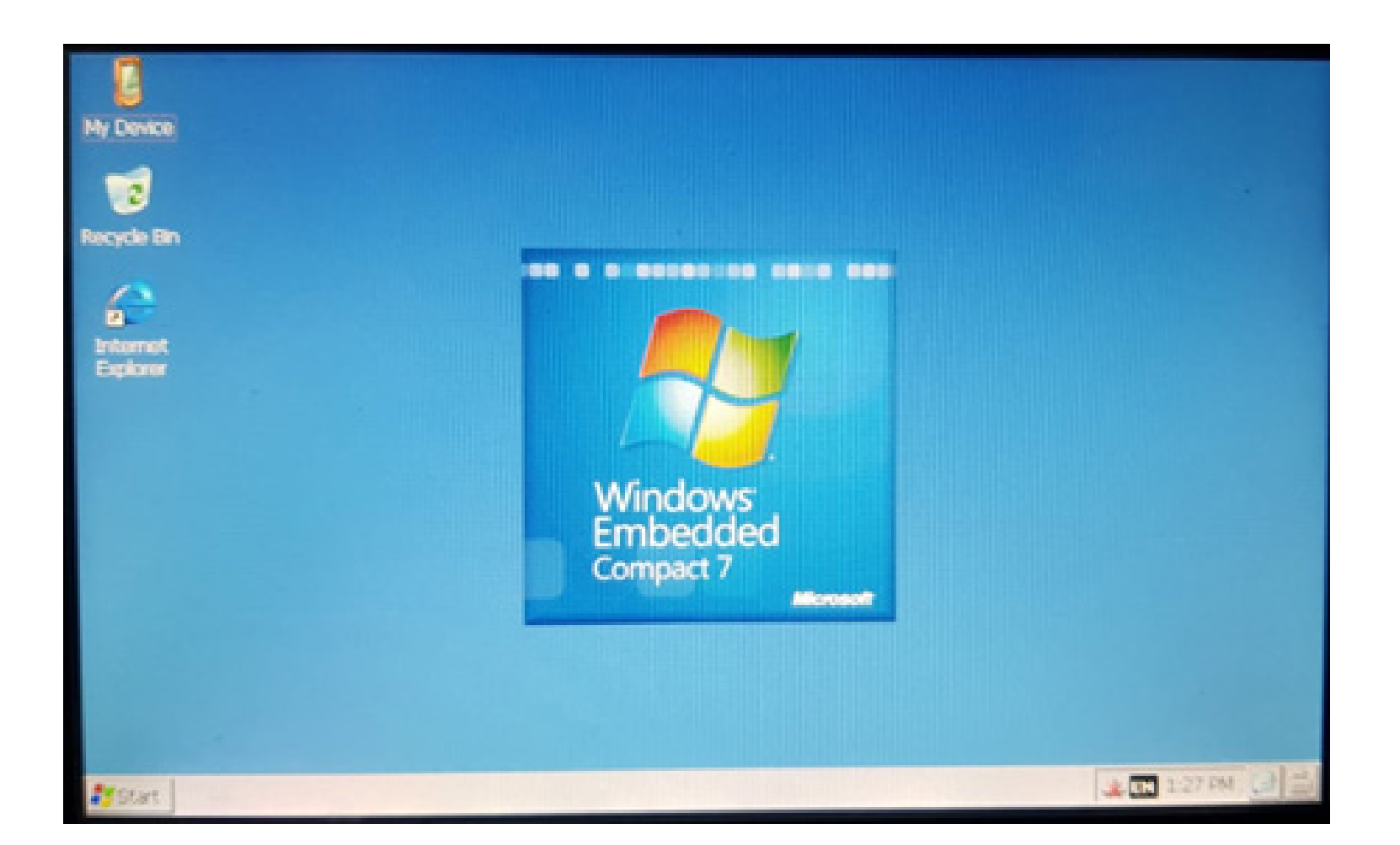

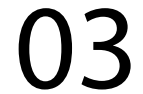

### Passo 4: Clique no Run:

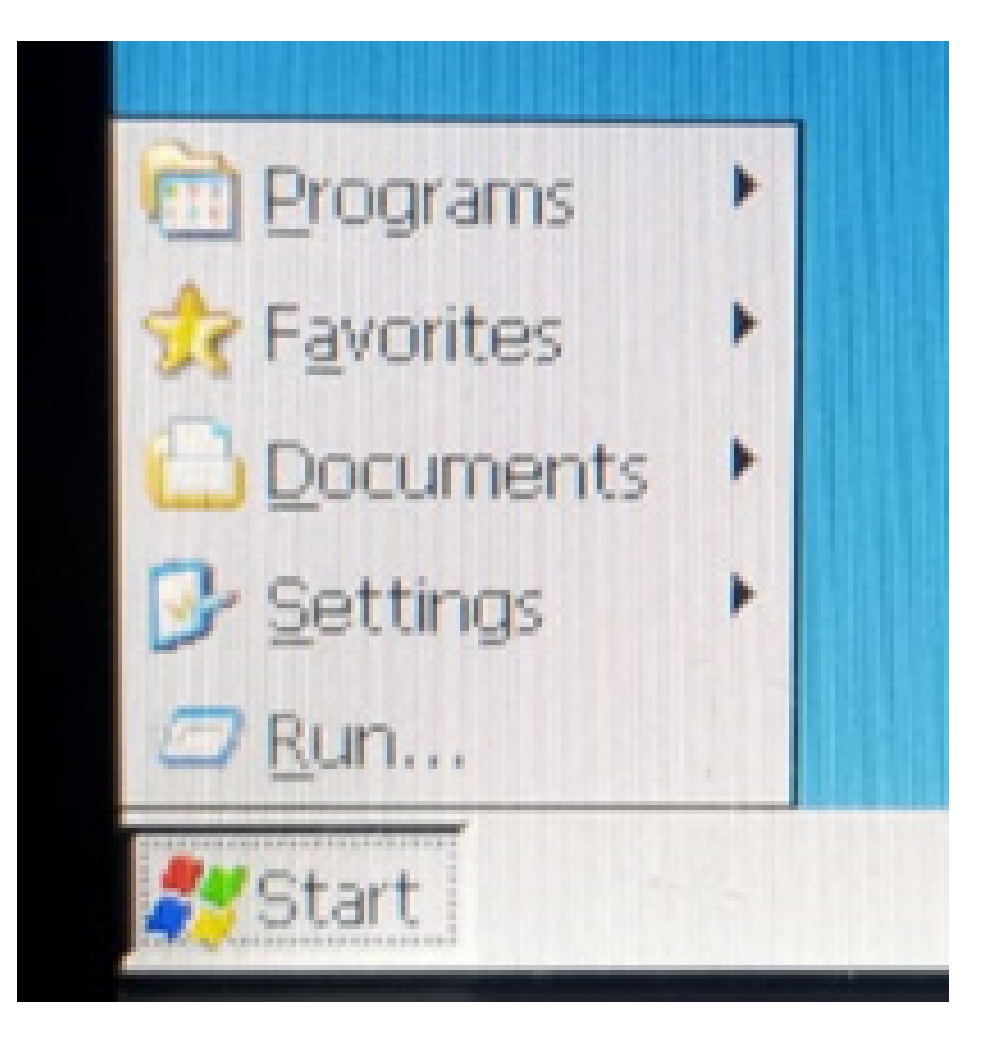

#### Passo 5:

### Acesse do lado esquerdo embaixo (caneta) e escolha LargeKB:

|   | Keyboard<br>✓ LargeKB |
|---|-----------------------|
|   | Hide Input Panel      |
| 1 | EN 1:29 PM-           |

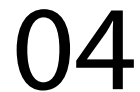

### Passo 6: Na tela de Input Panel digite regedit:

| Input        | t Pan | el |    | -  |    |    |    | State of |     |     |     | 19302 |      |      |      |
|--------------|-------|----|----|----|----|----|----|----------|-----|-----|-----|-------|------|------|------|
| Esc          | F1    | F2 | F3 | F4 | F5 | F6 | F7 | F8       | F9  | F10 | F11 | F12   | Home | End  | Pro  |
|              | 1     | 2  | 2  | 3  | 4  | 5  | 6  | 7        | 8   | 9   | 0   | -     | -    |      | BS   |
| Tab          | q     | W  | 1  | e  | r  | t  | у  | u        | i   | 0   | p   | ]     |      | 1    | 1    |
| Caps<br>Lock | a     | s  | ;  | d  | f  | g  | h  | j        | k   | 1   | ;   |       | 173  | retu | m    |
| Shift        | z     | >  | (  | с  | ۷  | b  | n  | m        | r   |     | 1   | up    | ,    | 1    | pgup |
| Ctrl         | win   | A  | k  |    |    |    |    |          | ins | del | lt  | dn    | rt   | P    | gdn  |

#### até aparecer no Run e clique em OK:

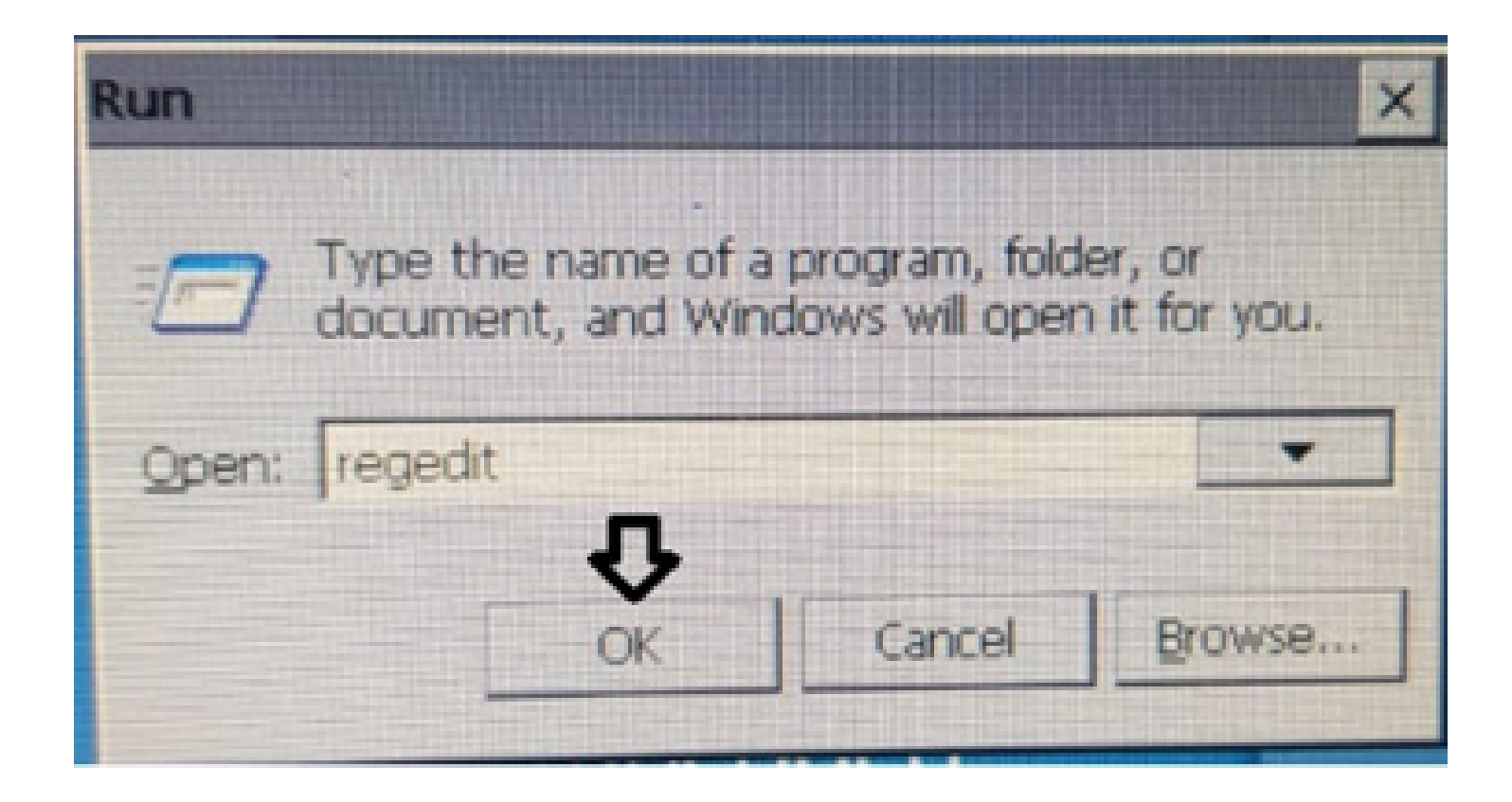

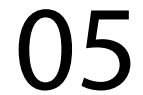

### Passo 7: Ele vai abrir a tela de registro:

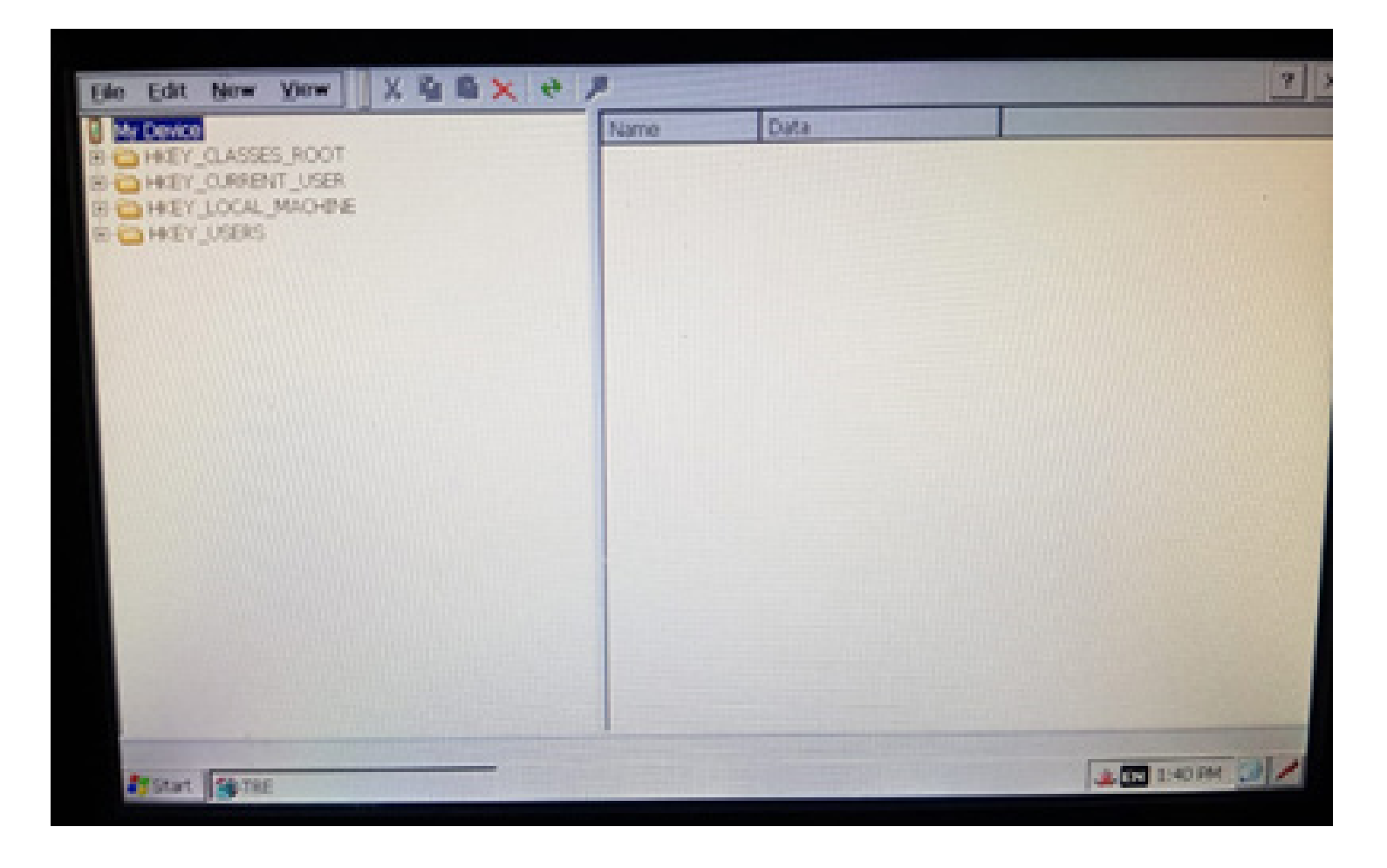

### Vá em File, e depois Import Registry...

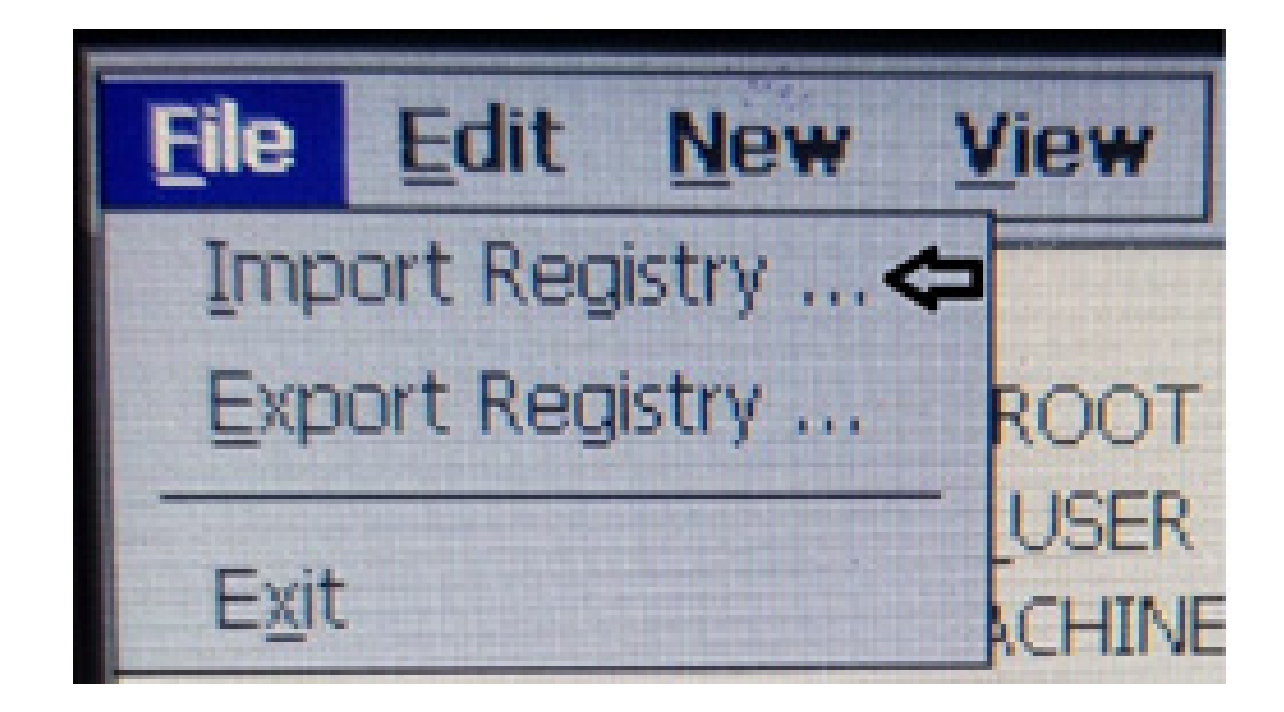

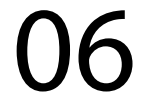

### Passo 8: Entre no Hard Disk clicando 2 vezes:

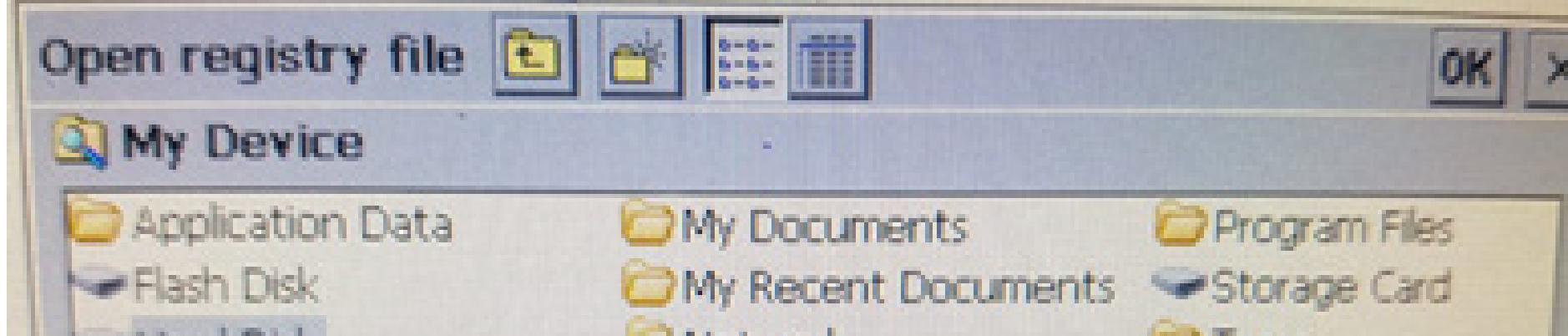

| 1 | Hard Disk | Vetwork             | C Temp    |
|---|-----------|---------------------|-----------|
|   | •         |                     |           |
|   | Name:     | Type: Registry File | s (*.reg) |

#### e procure o arquivo exports:

| Open registry file |                             | OK |
|--------------------|-----------------------------|----|
| 🔍 \Hard Disk       |                             |    |
| Flash Disk         |                             |    |
| EXPORTS            |                             |    |
|                    |                             |    |
|                    |                             |    |
|                    |                             |    |
| Europete.          | Turo: Registry Files (* reg |    |

#### e Clique em OK.

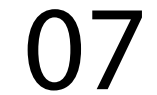

### Passo 9: Vai aparecer uma Ampulheta:

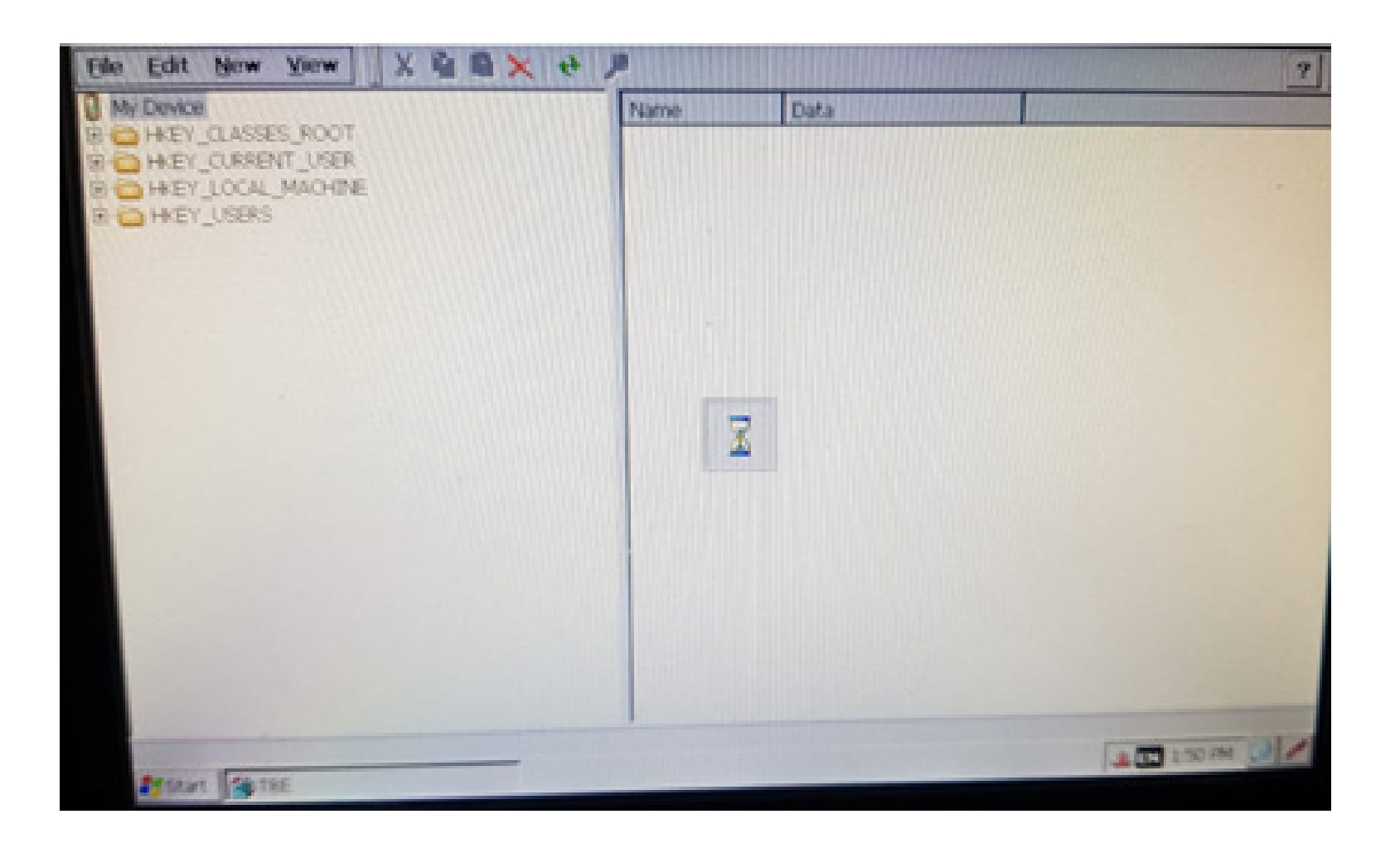

onde você precisa esperar até aparecer Registry importing was finished (O registro foi importado com sucesso):

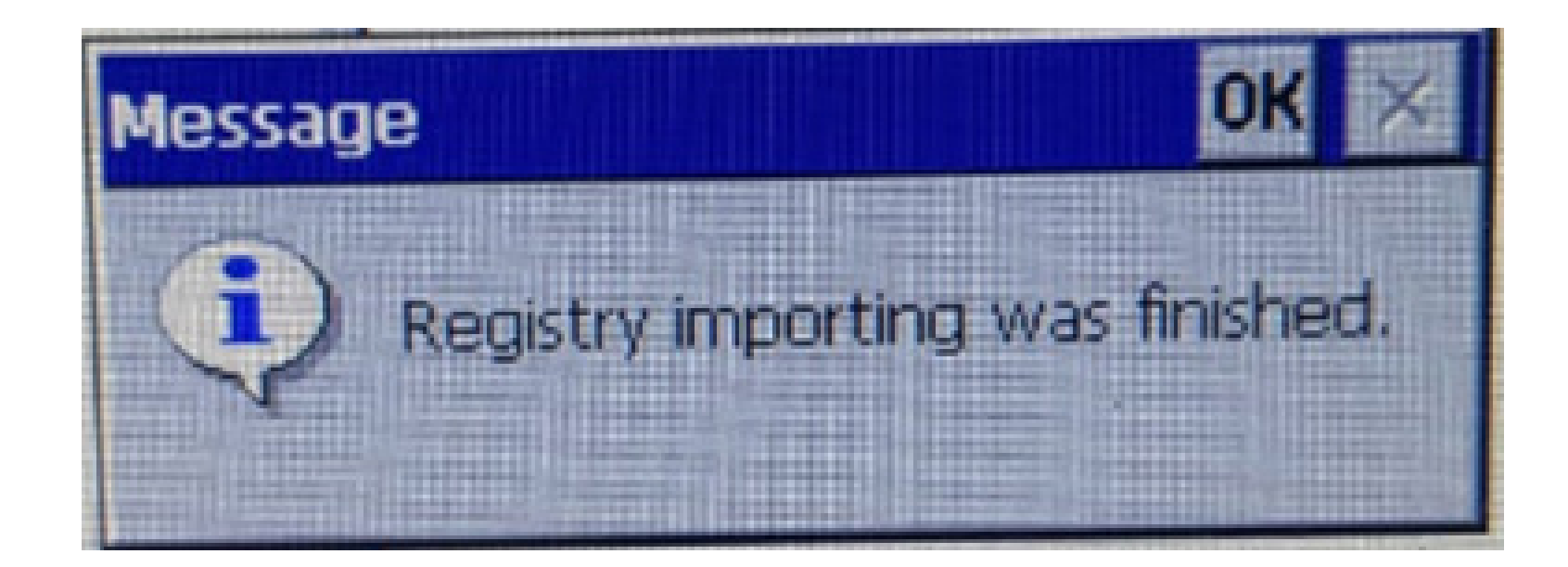

### Clique em OK.

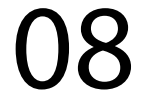

### Passo 10: Desligue a tela e ligue novamente, e execute o Passo 2 novamente.

### Passo 11:

#### Entra em My device:

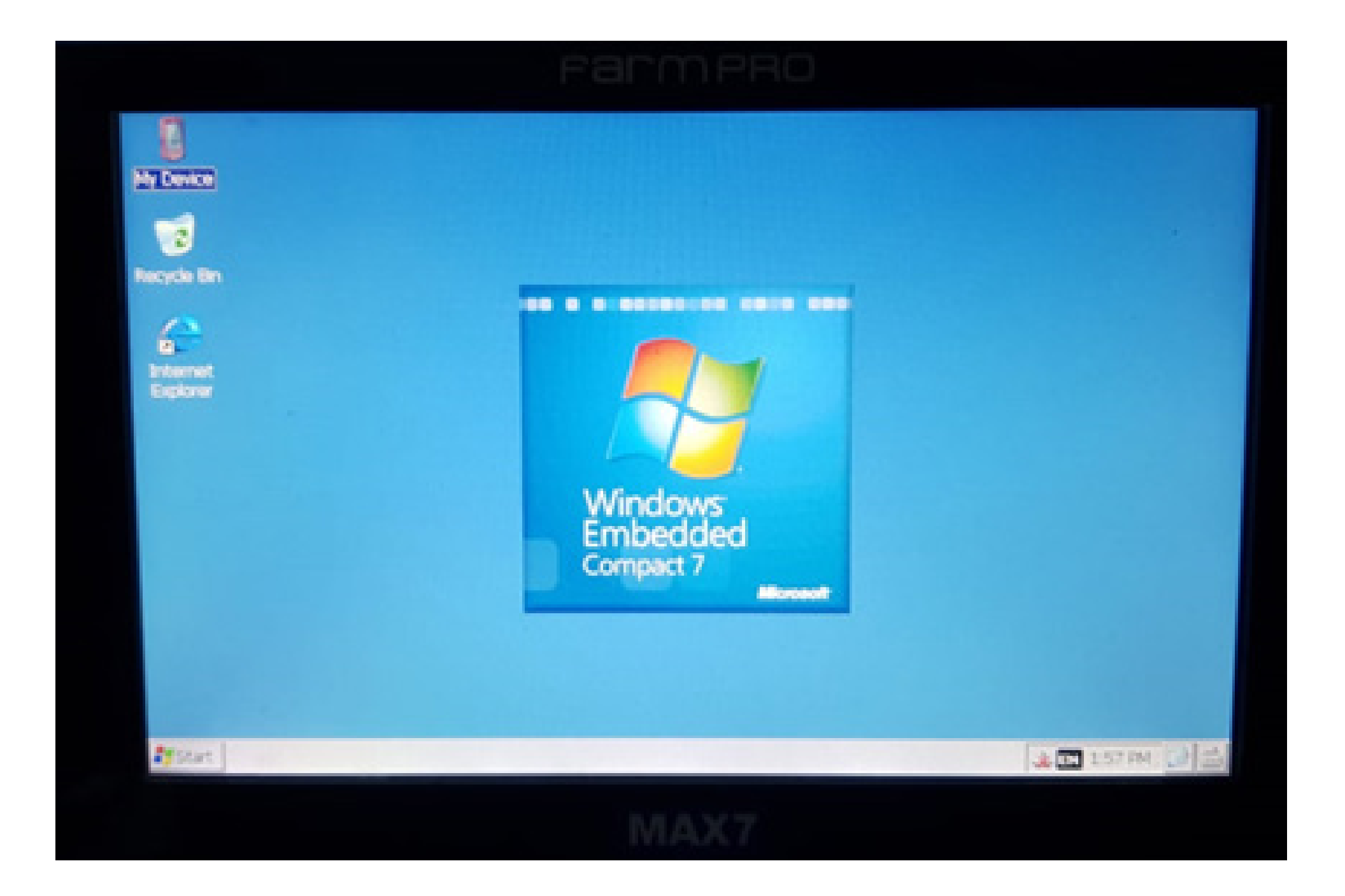

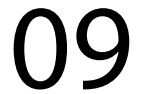

### Passo 12: Verifique se está em Storage Card:

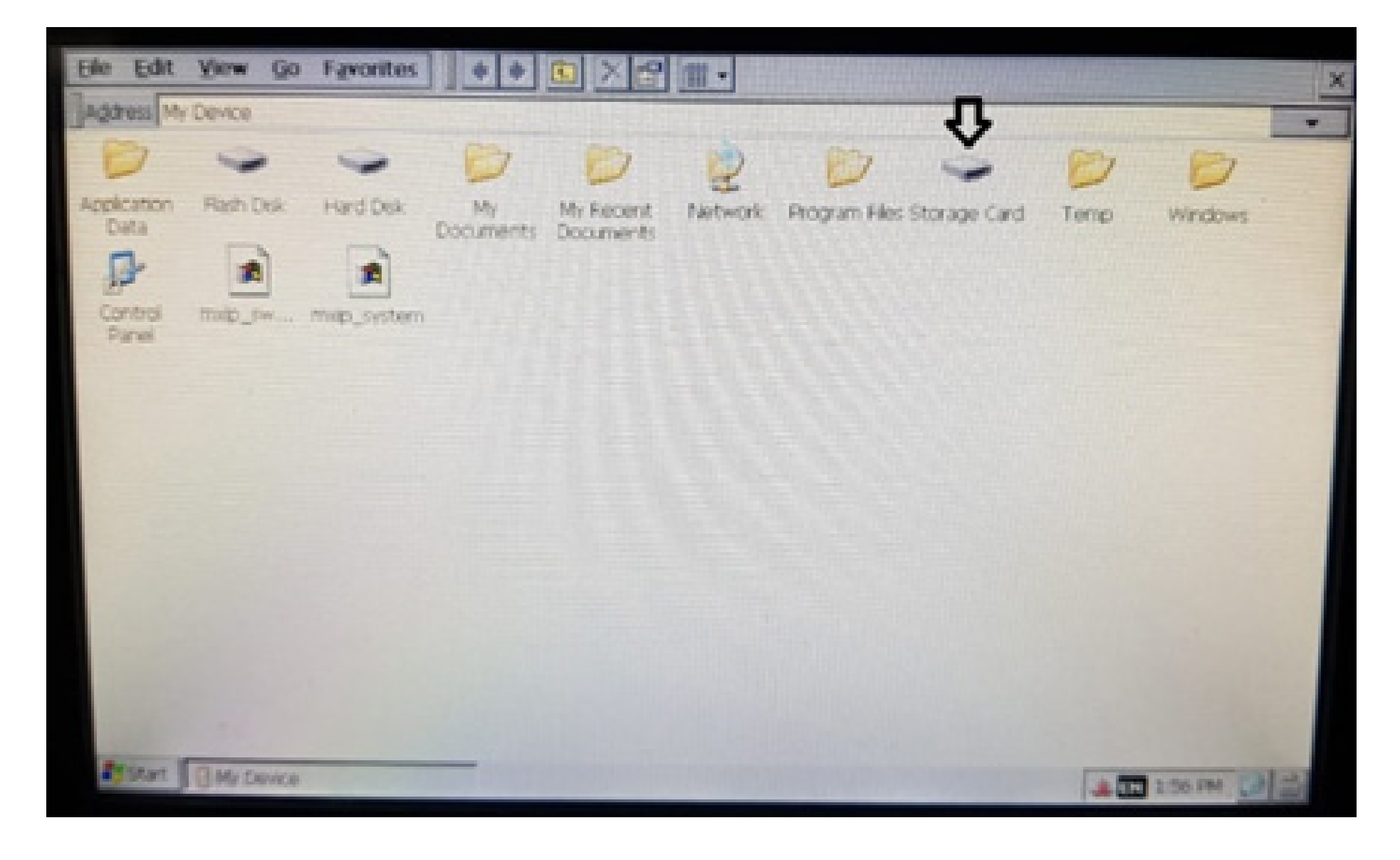

Pronto você importou os registros corretamente, agora desligue a tela novamente e ligue ela para entrar em GPS Agrícola e trabalhar.

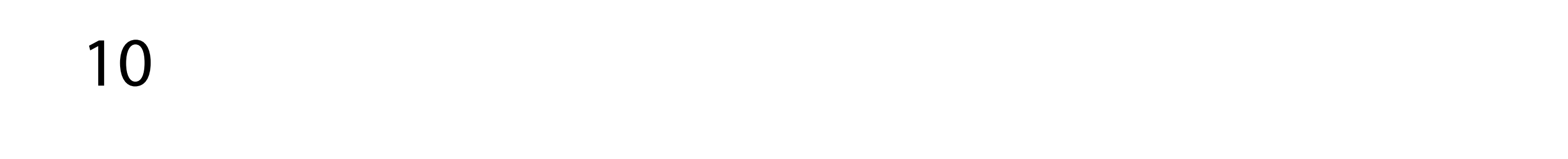